## HƯỚNG DẪN ĐĂNG NHẬP VssID TRÊN ĐIỆN THOẠI CÁ NHÂN

<u>Trên điện thoại có hệ điều hành Androi và IOS</u> tải và cài <u>App VSSID</u>

## hoặc tìm cài nhanh Quét mã Qr bằng camera hoặc qua Qr Zalo.

https://dichvucong.baohiemxahoi.gov.vn/#/dang-ky

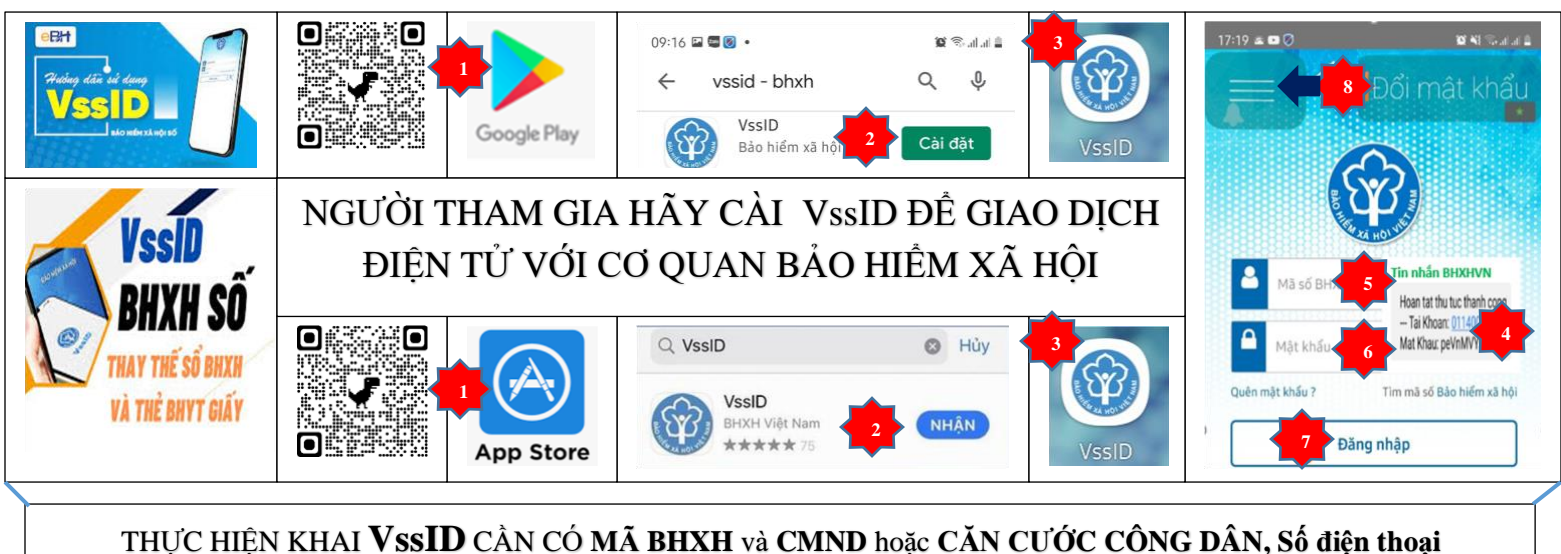

## HƯỚNG DẪN KHAI VssID TRÊN ĐIỆN THOẠI CÁ NHÂN

| Bước 1: Vào app VssID → Tiếp tục                    | Bước 12: Nơi nộp Tờ khai Chọn [001] BHXH TP Hà Nội → di                                |
|-----------------------------------------------------|----------------------------------------------------------------------------------------|
| Bước 2: chọn Đăng ký ngay                           | chuyển xuống dưới tìm tiếp đến số [00114] BHXH huyện                                   |
| Bước 3: chọn Cá nhân → Tiếp tục                     | Thanh Trì → Chọn (Ngõ 673 đường Ngọc Hồi, Thị trấn Văn Điển,                           |
| Bước 4: Chụp ảnh chân dung 4x6                      | điện thoại 024 386 12458)                                                              |
| Bước 5: Họ và tên                                   | Bước 13: Nhập <b>số</b> và <b>chữ</b> giống như ảnh nhìn thấy                          |
| Bước 6: Mã số BHXH                                  | <u>Kiểm tra xác minh lại thông tin chính xác lần cuối.</u>                             |
| Bước 7: Số CMND/HC/CCCD                             | Bước 14: Ghi nhận                                                                      |
| Bước 8: Chụp mặt trước CMND/HC/CCCD                 | Bước 15 đóng và chờ tải file $\rightarrow$ Lưu file $\rightarrow$ in Tờ khai, nhận tin |
| Bước 9: Chụp mặt sau CMND/HC/CCCD                   | nhắn của BHXHVN trên số điện thoại đã đăng ký.                                         |
| Bước 10: Địa chỉ liên hệ: 01- Thành phố Hà Nội,     | Bước 16: Nộp Tờ khai nơi đã đăng ký.                                                   |
| 020 Huyện Thanh Trì, Xã, Thôn, xóm (số nhà)         | Bước 17: Mở app VssID                                                                  |
| Bước 11: Số điện thoại di động ( <b>chính chủ</b> ) |                                                                                        |
| (Mã BHXH là 10 cuối trên thẻ BHYT)                  | Bước 18: Nhập <b>Mã số BHXH</b> và <b>Mật khấu</b> do tin nhăn gửi vê.                 |
|                                                     | Bước 19. Thay đổi mật khẩu và trải nghiệm ứng dụng VssID                               |

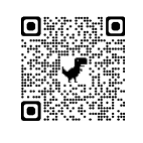

<u>https://dichvucong.baohiemxahoi.gov.vn/#/index</u> Bước 1: Đăng nhập chọn **Cá nhân** → Nhập mã số BHXH và mật khẩu → Bước 2: chọn Đăng nhập → Bước 3: Tại vị trí Mã số BHXH, Họ và tên chọn (1) Thông tin tài khoản (2) Đăng ký cho con (3) Đổi mật khẩu (4) Thiết lập SmartOTP (5) Thoát. Chú thích mục (1) cho phép thay đổi thông tin bổ sung thông tin cá nhân. (2) Cho phép kê khai thành viên gia đình giám hộ do không có CMND và in tờ khai nộp về cơ quan BHXH nơi gần nhất. (3) cho phép thay mật khẩu mới. (4) cho phép tạo mã OTP (5) Thoái khỏi hệ thống dichvucong.baohiemxahoi.gov.vn 1. Đối với học sinh có chứng minh nhân dân, hoặc căn cước công dân làm các bước như trên (khai giống như bố mẹ nếu con có số điện thoại cá nhân).

2. Đối với học sinh chưa có chứng minh nhân dân, căn cước công dân hoặc có chứng minh dân dân, căn cước công dân *nhưng không có số điện thoại cá nhân* (1); Để khai được cho các đối tượng giám hộ (1) Bước 1: cha, mẹ đẻ hoặc người giám hộ... theo pháp luật công nhận sau đây gọi chung là "người giám hộ" bắt buộc phải đăng ký khai và nhập thành công mã số BHXH trên phần mềm VssID-BHXH số của người giám hộ.

Bước 2: Người giám hộ vào camera điện thoại quét mã Qr hoặc vào đường link sau:

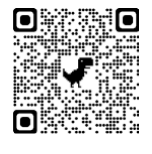

https://dichvucong.baohiemxahoi.gov.vn/#/index

Bước 3: thấy nút **Đăng nhập** và **Đăng ký** người giám hộ chọn nút **đăng nhập** tiếp theo tích (x) chọn **Cá nhân** đăng nhập bằng nhập

mã số BHXH và mật khẩu của người giám hộ đang sử dụng, nhập đúng mã kiểm tra **chữ** và **số** đã nhìn thấy và chọn nút **đăng nhập.** 

Bước 4: Tại vị trí đăng nhập tích chọn có biểu tượng sau (1) Thông tin tài khoản

(2) Đăng ký cho con (3) Đổi mật khẩu (4) Thiết lập SmartOTP (5) Thoát. Chú thích mục (1) cho phép thay đổi thông tin bổ sung thông tin cá nhân. (2) Cho phép kê khai thành viên gia đình giám hộ do không có CMND và in tờ khai nộp về cơ quan BHXH nơi gần nhất hoặc đơn vị tổ chức triển khai (3) cho phép thay mật khẩu mới. (4) cho phép tạo mã OTP (5) Thoái khỏi hệ thống dichvucong.baohiemxahoi.gov.vn

Bước 5: Chụp ảnh chân dung  $4x6 \rightarrow$  Họ và tên con  $\rightarrow$  nhập mã số BHXH (là 10 số cuối trên thẻ BHYT) của con  $\rightarrow$  Chụp giấy khai sinh của con. Các thông tin khác của người giám hộ để nguyên không thay đổi.

Bước 6: Nơi nộp Tờ khai Chọn **[001] BHXH TP Hà Nội**  $\rightarrow$  di chuyển xuống dưới tìm tiếp đến số **[00114] BHXH huyện Thanh Trì**  $\rightarrow$  Chọn (Ngõ 673 đường Ngọc Hồi, Thị trấn Văn Điển, điện thoại 024 386 12458)

3. Trường hợp giám hộ chưa có mã BHXH vào đường link

https://baohiemxahoi.gov.vn/tracuu/Pages/tra-cuu-ho-gia-dinh.aspx để tra cứu tìm mã BHXH, nếu không thấy liên hệ với cơ quan BHXH nơi thường trú để tạo mã. Sau khi có mã BHXH người giám hộ thực hiện các thao tác trên. (*Cài và khai VssID cho người giám hộ và* đăng nhập cá nhân chọn đăng ký cho con)

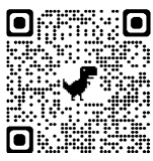

Vào đường link https://baohiemxahoi.gov.vn nhanh quét mã Qr:

## Hướng dẫn 5 thao tác bằng hình ảnh cài VssID cho trẻ theo người giám hộ (trẻ em chưa có CMND, CCCD, SĐT)

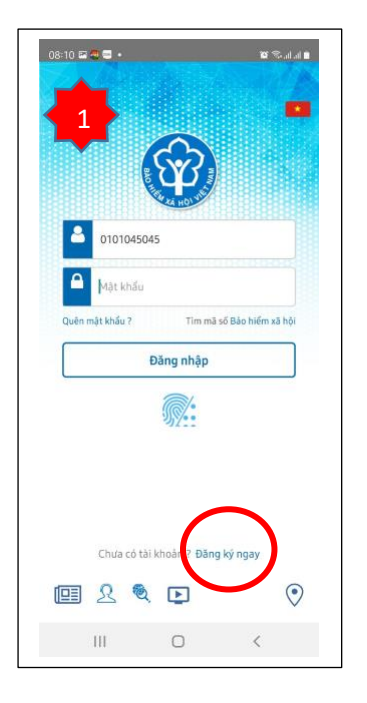

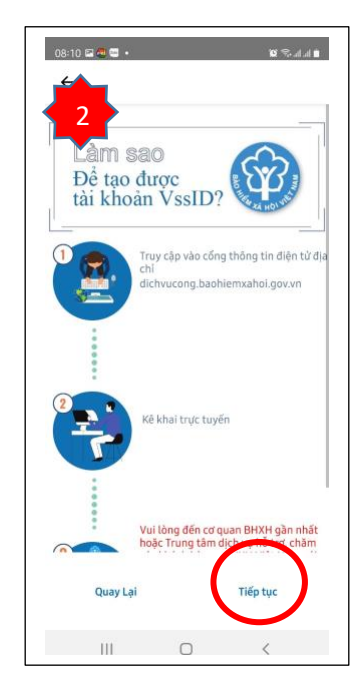

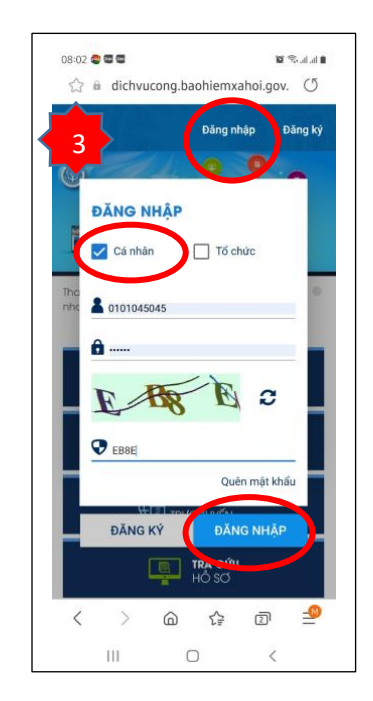

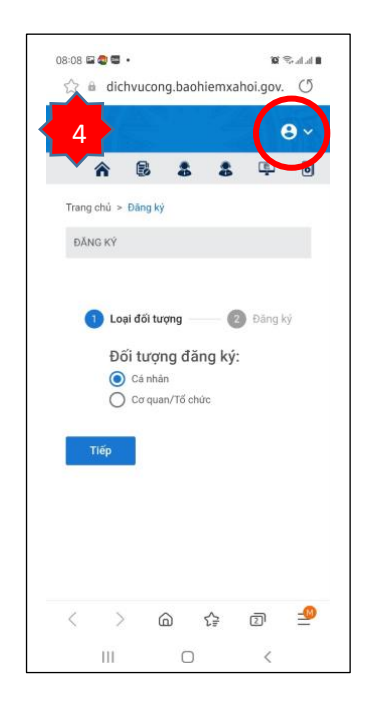

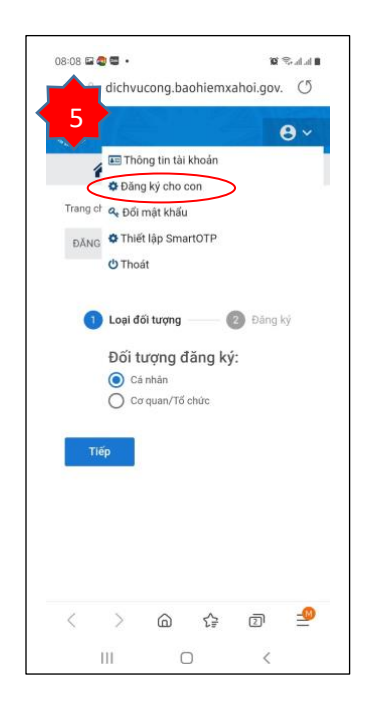